# HANDBUCH

# VLX-F231-B25 VLX-Interface-Modul EtherNet/IP

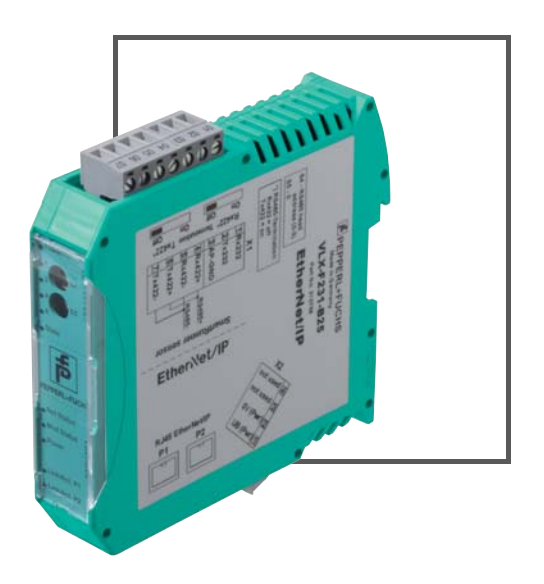

EtherNet/IP<sup>\*\*</sup>

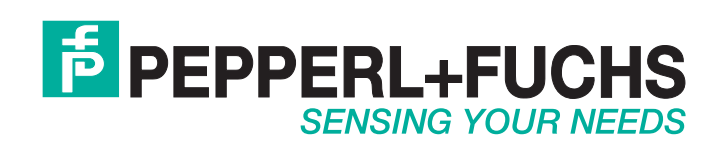

Es gelten die Allgemeinen Lieferbedingungen für Erzeugnisse und Leistungen der Elektroindustrie, herausgegeben vom Zentralverband Elektroindustrie (ZVEI) e. V. in ihrer neuesten Fassung sowie die Ergänzungsklausel: "Erweiterter Eigentumsvorbehalt".

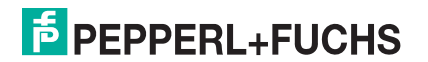

# VLX-F231-B25

| 1 | Einl | leitung                   | 4  |
|---|------|---------------------------|----|
|   | 1.1  | Inhalt des Dokuments      | 4  |
|   | 1.2  | Zielgruppe, Personal      | 4  |
|   | 1.3  | Verwendete Symbole        | 5  |
| 2 | Pro  | duktbeschreibung          | 6  |
|   | 2.1  | Einsatz und Anwendung     | 6  |
|   | 2.2  | Abmessungen               | 6  |
|   | 2.3  | Aufbau des Geräts         | 7  |
| 3 | Inst | allation                  | 10 |
|   | 3.1  | Montage                   | 10 |
|   | 3.2  | Elektrischer Anschluss    | 11 |
|   | 3.3  | Demontage                 | 13 |
| 4 | Inbe | etriebnahme               | 14 |
|   | 4.1  | Einführung                | 14 |
|   | 4.2  | Sensor anschließen        | 15 |
|   | 4.3  | Anschluss an das Netzwerk | 15 |
|   | 4.4  | IP-Adresse                | 16 |
|   | 4.5  | Konfiguration             | 18 |
|   | 4.6  | Datenformat für Module    | 23 |
|   |      |                           |    |

# 1 Einleitung

# 1.1 Inhalt des Dokuments

Dieses Dokument beinhaltet Informationen, die Sie für den Einsatz Ihres Produkts in den zutreffenden Phasen des Produktlebenszyklus benötigen. Dazu können zählen:

- Produktidentifizierung
- Lieferung, Transport und Lagerung
- Montage und Installation
- Inbetriebnahme und Betrieb
- Instandhaltung und Reparatur
- Störungsbeseitigung
- Demontage
- Entsorgung

# о П

#### Hinweis!

Entnehmen Sie die vollständigen Informationen zum Produkt der weiteren Dokumentation im Internet unter www.pepperl-fuchs.com.

Die Dokumentation besteht aus folgenden Teilen:

- vorliegendes Dokument
- Datenblatt

Zusätzlich kann die Dokumentation aus folgenden Teilen bestehen, falls zutreffend:

- EU-Baumusterprüfbescheinigung
- EU-Konformitätserklärung
- Konformitätsbescheinigung
- Zertifikate
- Control Drawings
- Betriebsanleitung
- weitere Dokumente

#### Zielgruppe, Personal

Die Verantwortung hinsichtlich Planung, Montage, Inbetriebnahme, Betrieb, Instandhaltung und Demontage liegt beim Anlagenbetreiber.

Nur Fachpersonal darf die Montage, Inbetriebnahme, Betrieb, Instandhaltung und Demontage des Produkts durchführen. Das Fachpersonal muss die Betriebsanleitung und die weitere Dokumentation gelesen und verstanden haben.

Machen Sie sich vor Verwendung mit dem Gerät vertraut. Lesen Sie das Dokument sorgfältig.

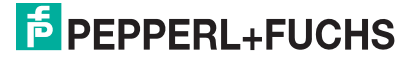

1.2

# 1.3 Verwendete Symbole

Dieses Dokument enthält Symbole zur Kennzeichnung von Warnhinweisen und von informativen Hinweisen.

#### Warnhinweise

Sie finden Warnhinweise immer dann, wenn von Ihren Handlungen Gefahren ausgehen können. Beachten Sie unbedingt diese Warnhinweise zu Ihrer persönlichen Sicherheit sowie zur Vermeidung von Sachschäden.

Je nach Risikostufe werden die Warnhinweise in absteigender Reihenfolge wie folgt dargestellt:

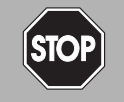

#### Gefahr!

Dieses Symbol warnt Sie vor einer unmittelbar drohenden Gefahr.

Falls Sie diesen Warnhinweis nicht beachten, drohen Personenschäden bis hin zum Tod.

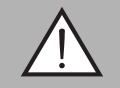

#### Warnung!

Dieses Symbol warnt Sie vor einer möglichen Störung oder Gefahr.

Falls Sie diesen Warnhinweis nicht beachten, können Personenschäden oder schwerste Sachschäden drohen.

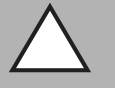

#### Vorsicht!

Dieses Symbol warnt Sie vor einer möglichen Störung.

Falls Sie diesen Warnhinweis nicht beachten, können das Produkt oder daran angeschlossene Systeme und Anlagen gestört werden oder vollständig ausfallen.

#### Informative Hinweise

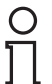

#### Hinweis!

Dieses Symbol macht auf eine wichtige Information aufmerksam.

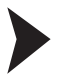

#### Handlungsanweisung

Dieses Symbol markiert eine Handlungsanweisung. Sie werden zu einer Handlung oder Handlungsfolge aufgefordert.

# 2 Produktbeschreibung

# 2.1 Einsatz und Anwendung

Das Interface-Modul VLX-F231-B25 dient als Schnittstelle zwischen Lichtschnittsensor SmartRunner (im Nachfolgenden Sensor genannt) und EtherNet/IP-Steuerung. Das Interface-Modul überträgt Prozessdaten zwischen den angeschlossenen Sensoren und der übergeordneten EtherNet/IP-Steuerung über eine RS-485-Schnittstelle.

Sie können bis zu vier Sensoren an das Interface-Modul anschließen. Wenn Sie mehrere Sensoren anschließen, müssen Sie diesen unterschiedliche Adressen zuweisen.

Das Interface-Modul verfügt über 2 EtherNet/IP-Ports. Ein Port kann z.B. als abgehender EtherNet/IP-Port genutzt werden.

#### 2.2 Abmessungen

Das Interface-Modul hat die folgenden Gehäusemaße.

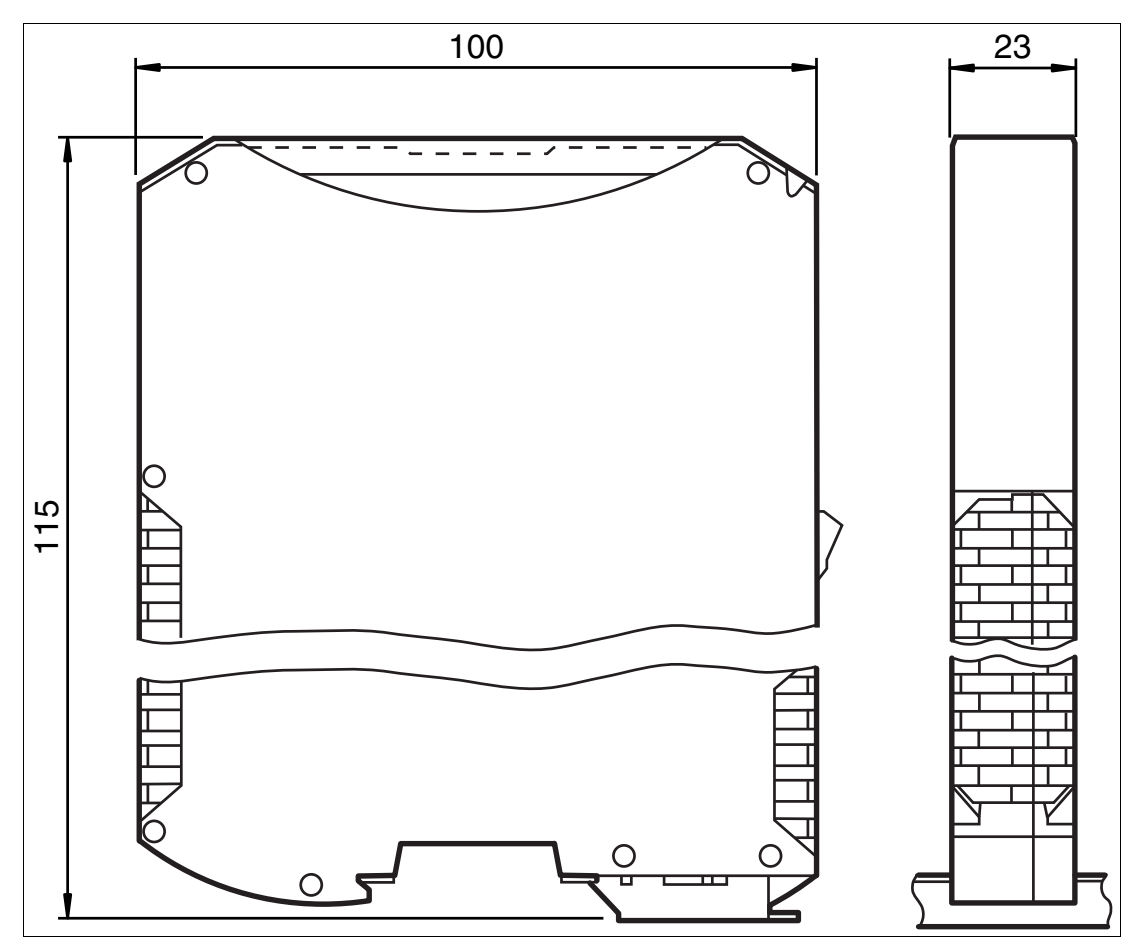

Abbildung 2.1 Abmessung

# 2.3 Aufbau des Geräts

# Gerätekomponenten

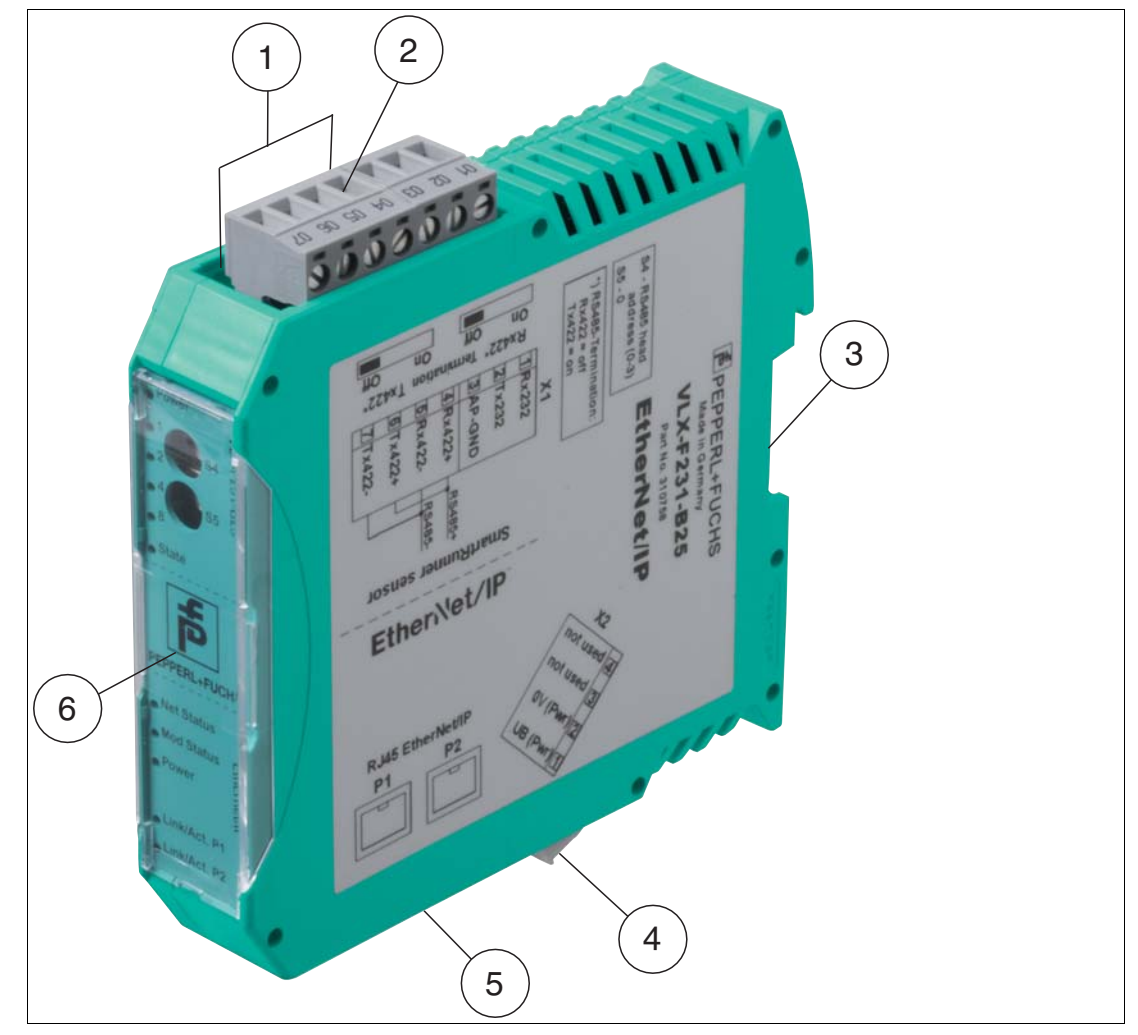

Abbildung 2.2 Übersicht Interface-Modul

- 1 Schiebeschalter RS-485-Busabschluss (hinter dem Klemmbock)
- 2 X1: RS-485-Schnittstelle
- 3 Montagelasche
- 4 X2: Anschluss Stromversorgung
- 5 X3: Kommunikationsschnittstelle EtherNet/IP
- 6 Frontblende mit Drehcodierschalter und Leuchtanzeigen

## Frontblende

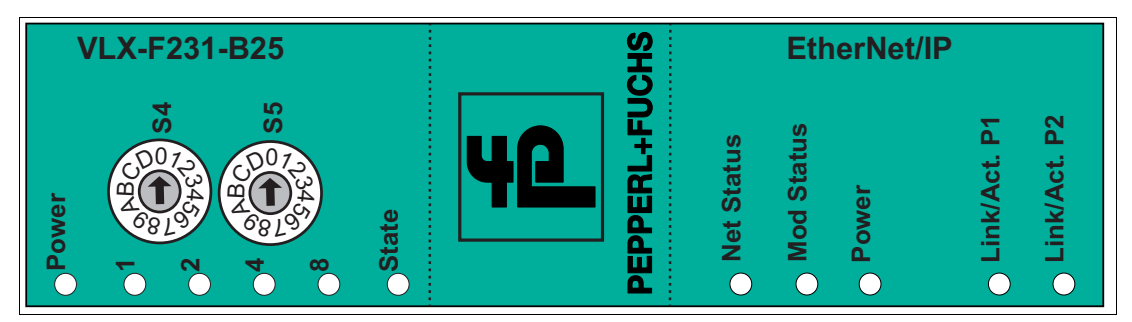

Abbildung 2.3 Übersicht Frontblende

# Sensor (VLX-F231-B25)

#### Power

Die LED "Power" leuchtet grün: Spannungsversorgung liegt an.

#### State

Die LED "State" leuchtet grün: Datenaustausch mit dem Sensor findet statt. Über die 4 LEDs "Error No/Select ID" wird die Nummer des aktuell angepollten Sensors angezeigt.

|   | Error No | /Select ID |   | Sensoradresse |
|---|----------|------------|---|---------------|
| 8 | 4        | 2          | 1 |               |
| 0 | 0        | 0          | 1 | 0             |
| 0 | 0        | 1          | 0 | 1             |
| 0 | 1        | 0          | 0 | 2             |
| 1 | 0        | 0          | 0 | 3             |

Die LED "State" leuchtet rot: Das Interface-Modul hat einen Fehler oder eine Warnung erkannt. Das Interface-Modul zeigt die binär codierte Fehler- bzw. Warnnummer über die LEDs "Error No/Select ID" an.

Fehler (Nr. 1...5): Schalten Sie das Interface-Modul aus und wieder ein. Tritt der Fehler erneut auf, müssen Sie das Modul austauschen.

Warnung (Nr. 6...15): Die Warnung dient zur Information. Das Interface-Modul zeigt die Warnung eine Minute lang an und setzt sich dann automatisch zurück.

| LED Err | orNo/Sele | ect ID |      | Fehlernummer | Fehlerbeschreibung                                   |
|---------|-----------|--------|------|--------------|------------------------------------------------------|
| LED8    | LED4      | LED2   | LED1 |              |                                                      |
| 0       | 0         | 0      | 0    | 0            | Reserviert                                           |
| 0       | 0         | 0      | 1    | 1            | Hardwarefehler                                       |
| 0       | 0         | 1      | 0    | 2            | EEPROM-Fehler                                        |
| 0       | 0         | 1      | 1    | 3            | Interner Speicherfehler                              |
| 0       | 1         | 0      | 0    | 4            | Feldbus-Hardwarefehler oder falsche<br>Feldbus ID    |
| 0       | 1         | 0      | 1    | 5            | Script-Fehler                                        |
| 0       | 1         | 1      | 0    | 6            | Reserviert                                           |
| 0       | 1         | 1      | 1    | 7            | Kommunikation Sensor, RS Sende-<br>Puffer-Überlauf   |
| 1       | 0         | 0      | 0    | 8            | Kommunikation Sensor, RS<br>Empfangs-Puffer-Überlauf |

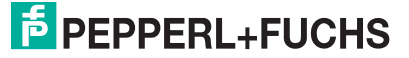

| LED Err | orNo/Sele | ect ID |      | Fehlernummer | Fehlerbeschreibung               |
|---------|-----------|--------|------|--------------|----------------------------------|
| LED8    | LED4      | LED2   | LED1 |              |                                  |
| 1       | 0         | 0      | 1    | 9            | Kommunikation Sensor, RS Timeout |
| 1       | 0         | 1      | 0    | 10           | Allgemeiner Feldbusfehler        |
| 1       | 0         | 1      | 1    | 11           | Parity- oder Frame-Check-Fehler  |
| 1       | 1         | 0      | 0    | 12           | Reserviert                       |
| 1       | 1         | 0      | 1    | 13           | Feldbus Konfigurationsfehler     |
| 1       | 1         | 1      | 0    | 14           | Feldbus Datenpuffer-Überlauf     |
| 1       | 1         | 1      | 1    | 15           | Reserviert                       |

 Tabelle 2.1
 Bedeutung der Fehlercodes (Anzeige der 4 LEDs "Error No/Select ID", wenn die LED

 "State" rot leuchtet und somit einen Fehler oder eine Warnung anzeigt)

#### **Drehcodierschalter S4 und S5**

Über die beiden Schalter werden die Betriebsarten gesteuert. Stellen Sie sicher, dass die beiden Schalter auf **Schaltstellung 0** stehen, um den Datenaustauschmodus zu aktivieren.

#### EtherNet/IP

#### **Net Status**

| LED "Net Status" | Bedeutung (Netzwerk Status)                |
|------------------|--------------------------------------------|
| leuchtet grün    | Verbindung vorhanden, Datenaustausch aktiv |
| blinkt grün      | Warten auf Verbindungsaufbau               |
| blinkt rot/grün  | Selbsttest                                 |
| leuchtet rot     | IP-Adresse doppelt vergeben                |
| blinkt rot       | Timeout bei der Verbindung                 |

#### **Mod Status**

| LED "Mod Status" | Bedeutung (Modul Status)            |
|------------------|-------------------------------------|
| leuchtet grün    | Datenaustausch aktiv                |
| blinkt grün      | Standby/Modul wartet auf Verbindung |
| blinkt rot/grün  | Selbsttest                          |
| leuchtet rot     | Schwerer Modulfehler                |
| blinkt rot       | Modulfehler                         |

#### Power

Die LED "Power" leuchtet grün: Die LED ist direkt mit der potentialgetrennten Versorgungsspannung der Ethernet/IP-Seite verbunden.

#### Link/Act. P1

Diese LED wird direkt vom EtherNet/IP-Controller angesteuert und leuchtet, wenn sich das Gateway an Port 1 (X3 P1) an einem arbeitsfähigen Netz befindet (es werden Link-Impulse empfangen) und flackert bei Netzwerkdatenverkehr.

#### Link/Act. P2

Diese LED wird direkt vom EtherNet/IP-Controller angesteuert und leuchtet, wenn sich das Gateway an Port 2 (X3 P2) an einem arbeitsfähigen Netz befindet (es werden Link-Impulse empfangen) und flackert bei Netzwerkdatenverkehr.

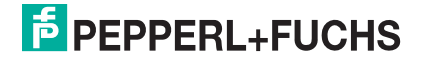

# 3 Installation

# 3.1 Montage

# Module montieren

Das Modul wird mit Schnappbefestigung auf einer Hutschiene von 35 mm Breite befestigt.

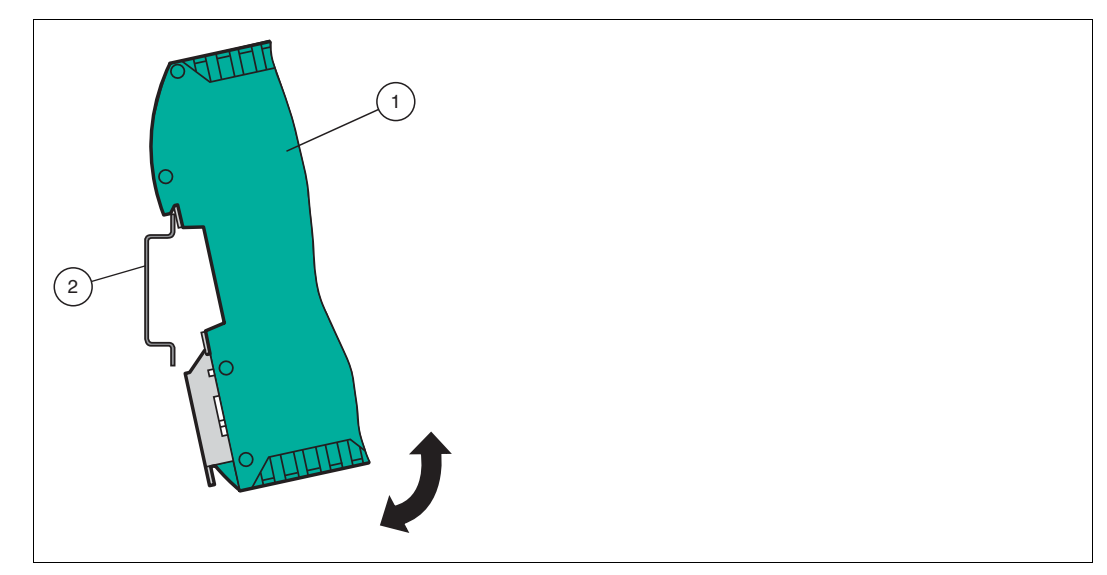

Abbildung 3.1 Montage

1. Hängen Sie das Modul (1) von oben in die Hutschiene (2) ein und drücken Sie es nach unten bis es einrastet.

 $\mapsto$  Das Modul ist montiert.

#### Hinweis!

ň

О П

#### Wärmeabfuhr

Links und rechts neben dem Modul dürfen Sie andere Module aufreihen. Oberhalb und unterhalb der Module müssen Sie mindestens 5 cm Freiraum für die Wärmeabfuhr einplanen.

2. Sie müssen die Hutschiene mit der Potentialausgleichschiene des Schaltschranks verbinden. Der Verbindungsdraht muss einen Querschnitt von mindestens 10 mm<sup>2</sup> haben.

#### Hinweis!

#### Senkrechter Einbau

Sie können die Hutschiene auch senkrecht montieren, so dass die Module um 90° gedreht montiert werden.

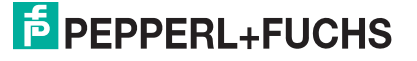

#### Elektrischer Anschluss

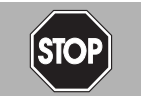

3.2

#### Gefahr!

Geräteschaden durch fehlerhafte Installation

Eine fehlerhafte Installation von Kabeln und Anschlussleitungen kann die Funktion und die elektrische Sicherheit des Geräts gefährden.

- Beachten Sie den zulässigen Aderquerschnitt des Leiters.
- Falls Sie mehrdrähtige Leiter verwenden, crimpen Sie die mehrdrähtigen Leiter mit Aderendhülsen.
- Stellen Sie sicher, dass die Isolation der Leiter bis an die Anschlussklemme reicht.
- Beachten Sie das Anzugsdrehmoment für die Schrauben der Anschlussklemme. Das Anzugsdrehmoment ist 0,5 Nm.
- Der Einsatz von ungeeignetem Werkzeug kann zu Schäden an den Schraubenköpfen führen. Verwenden Sie einen Schlitzschraubendreher der Größe 3,5 x 0,5.
- Anschließen von Wechselspannung kann das Gerät beschädigen oder die Gerätefunktion stören. Das Gerät an Gleichspannung (DC) anschließen.

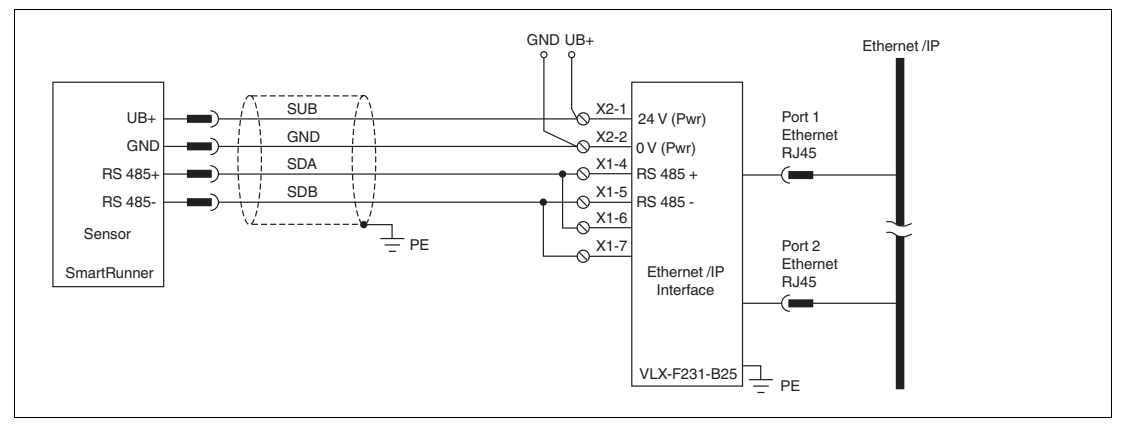

Abbildung 3.2 Elektrischer Anschluss

Der Stecker X1 befindet sich an der Oberseite des Interface-Moduls, der Stecker X2 befindet sich an der Unterseite.

#### Anschlusstechnik

Folgende Anschlusstechniken müssen bzw. können Sie bei der Verdrahtung der Baugruppe verwenden:

- Standard Schraub-/Steckanschluss (Versorgung + RS)
- 8-polige RJ45-Steckverbindung (EtherNet/IP-Anschluss)

Bei den Standard-Schraubklemmen ist eine Leitung je Anschlusspunkt klemmbar. Zum Festschrauben benutzen Sie einen Schraubendreher mit Klingenbreite 3,5 mm. Zulässige Querschnitte der Leitung:

- Flexible Leitung mit Aderendhülse: 1 x 0,25 ... 1,5 mm<sup>2</sup>
- Massive Leitung: 1 x 0,25 ... 1,5 mm<sup>2</sup>

Die steckbare Anschlussklemmleiste stellt eine Kombination aus Standard-Schraubanschluss und Steckverbinder dar. Der Steckverbindungsteil ist kodiert und kann deshalb nicht falsch aufgesteckt werden.

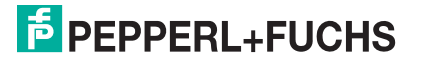

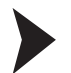

#### Stromversorgung anschließen

Schließen Sie die Betriebsspannung (10 ... 30 V DC) an die Anschlussklemmen 1 und 2 des 4poligen Steckers X2 am Interface-Modul an. Beachten Sie zusätzlich die Beschriftung auf dem Modul.

→ Die LED "Power" leuchtet grün.

| Anschlusskler | nme       | Beschreibung                                                |
|---------------|-----------|-------------------------------------------------------------|
| 1             | UB (Pwr)  | Betriebsspannung Interfacemodul/<br>Betriebsspannung Sensor |
| 2             | 0 V (Pwr) | Masse Interfacemodul/Masse Sensor                           |
| 3             | not used  | wird nicht benutzt                                          |
| 4             | not used  | wird nicht benutzt                                          |

Tabelle 3.1 Klemmenanschluss X2

#### Anschluss des Potentialausgleichs

Die Verbindung zum Potentialausgleich erfolgt automatisch beim Aufsetzen auf die Hutschiene.

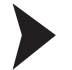

#### Kommunikationsschnittstelle EtherNet/IP

Diese Schnittstelle finden Sie am Interface-Modul in Form zweier 8-poliger RJ45-Buchse an der Unterseite des Gehäuses.

Stecken Sie den EtherNet/IP-Verbindungsstecker in eine der RJ45-Buchse(n) mit der Beschriftung "In" (Kabel vom Master) bzw. "Out" (weiterführendes Kabel zum nächsten EtherNet/IP-Slave).

# о П

#### Hinweis!

Beachten Sie, dass die Leitungslänge zu den benachbarten EtherNet/IP-Teilnehmern 0,6 m nicht unterschreitet.

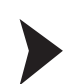

#### Betrieb an RS-485-Schnittstelle vorbereiten

Für den Betrieb an einer RS-485-Schnittstelle müssen am Stecker X1 die Anschlussklemme wie folgt verbunden werden:

- 1. Verbinden Sie Anschlussklemme 4 "Rx 422+" mit Anschlussklemme 6 "Tx 422+".
- 2. Verbinden Sie Anschlussklemme 5 "Rx 422-" mit Anschlussklemme 7 "Tx 422-".

| Anschlussklemme | Э       | Beschreibung                                                             |
|-----------------|---------|--------------------------------------------------------------------------|
| 4               | Rx 422+ | Datenleitung RS-485+ zum Sensor                                          |
| 5               | Rx 422- | Datenleitung RS-485- zum Sensor                                          |
| 6               | Tx 422+ | Anschlussklemme 6 "Tx 422+" mit Anschlussklemme 4<br>"Rx 422+" verbinden |
| 7               | Tx 422- | Anschlussklemme 7 "Tx 422-" mit Anschlussklemme 5 "Rx 422-" verbinden    |

Tabelle 3.2 Klemmenanschluss X1

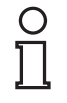

3.3

Hinweis! RS-485-Busabschluss

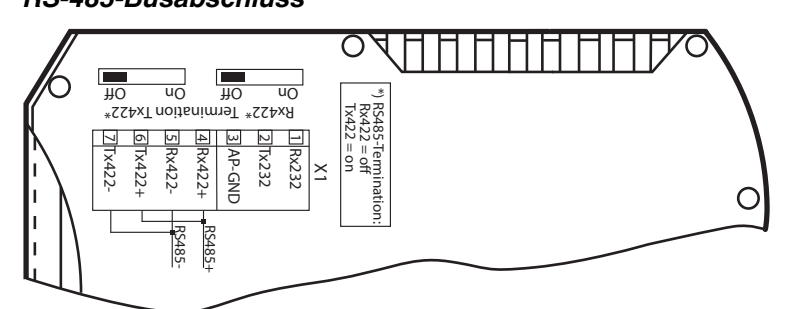

Wird das Interface-Mdul als physikalisch erstes oder letztes Gerät in einem RS-485-Bus betrieben, muss an diesem Modul ein Busabschluss erfolgen. Stellen Sie dazu den Schiebeschalter "Rx 422 Termination" auf "Off" und den Schiebeschalter "Tx 422 Termination" auf "On". Der im Interface-Modul integrierte RS-485-Abschlusswiderstand (150  $\Omega$ ) wird damit aktiviert.

Wenn Sie nur einen Sensor am Interface-Modul anschließen, müssen Sie den RS-485-Abschlusswiderstand immer aktivieren.

# Demontage

#### Module demontieren

Benutzen Sie für die Demontage des Moduls einen geeigneten Schlitzschraubendreher.

1. Trennen Sie alle Versorungs- und Signalleitungen.

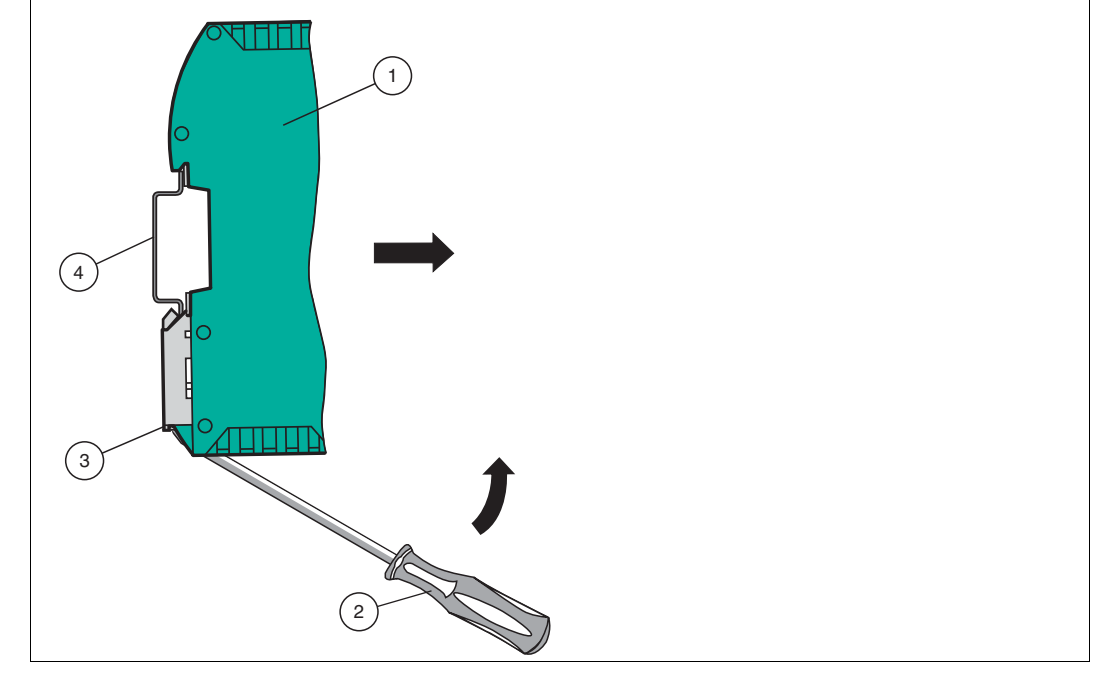

Abbildung 3.3 Demontage

- 2. Stecken Sie den Schraubendreher (2) in die Nut der Montagelasche (3).
- 3. Drücken Sie den Schraubendreher (2) in die angegebene Richtung bis sich die Verriegelung an der Hutschiene (4) öffnet, siehe Abbildung.
- 4. Anschließend drücken Sie das Modul (1) nach oben und heben Sie es aus der Hutschiene heraus.

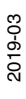

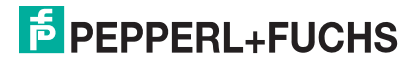

# 4 Inbetriebnahme

# 4.1 Einführung

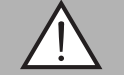

#### Warnung!

Lebensgefahr durch fehlerhafte Arbeiten

Fehler bei Installation und Inbetriebnahme können zu lebensgefährlichen Verletzungen und erheblichen Sachschäden führen.

 Installation und Inbetriebnahme darf ausschließlich von geschultem Personal unter Beachtung der Sicherheitsvorschriften durchgeführt werden.

#### Komponenten

Zur Inbetriebnahme des Moduls benötigen Sie folgende Komponenten:

- Interface-Modul VLX-F231-B25
- EDS-Datei (die EDS-Datei kann kostenfrei von unserer Internetseite www.pepperlfuchs.com bezogen werden).
- Verbindungskabel vom Interface-Modul zum Sensor
- Verbindungsstecker für den EtherNet/IP-Anschluss an das Interface-Modul
- Ethernet-Kabel
- 10..30 VDC-Spannungsversorgung

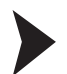

EDS-Datei herunterladen

Für den Betrieb des in diesem Handbuch beschriebenen Moduls benötigen Sie eine EDS-Datei. Die EDS-Datei muss vor der Inbetriebnahme des Moduls im entsprechenden Konfigurationstool importiert werden. Die EDS-Datei finden Sie als Download auf unserer Internetseite unter http://www.pepperl-fuchs.com. Geben Sie dazu die Produktbezeichnung oder Artikelnummer in das Feld Produkt-/Schlagwortsuche ein und klicken Sie auf Suche.

- 1. Um auf die Produktdetailseite für das Gerät zuzugreifen, gehen Sie zu http://www.pepperlfuchs.com und geben Sie Informationen über das Gerät (z.B. die Produktbeschreibung oder die Artikelnummer) in die Suchfunktion ein.
- 2. Wählen Sie aus der Liste der Suchergebnisse Ihr Produkt aus. Klicken Sie in der Liste der Produktinformationen auf Ihre benötigte Information, z. B. **Software**.

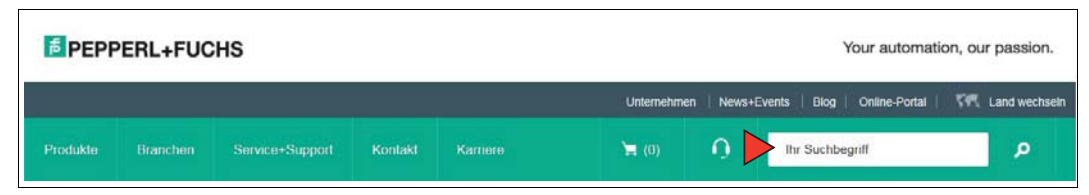

→ Hier finden Sie in einer Listendarstellung alle verfügbaren Downloads.

# 4.2 Sensor anschließen

Falls Sie mehrere Sensoren an einem Interface-Modul anschließen, müssen die Sensoren unterschiedliche Adressen haben. Damit kann die speicherprogrammierbare Steuerung die Daten der Sensoren eindeutig zuordnen. Falls Sie nur einen Sensor am Interface-Modul anschließen, erhält dieser Sensor immer die Adresse 0. Sie können bis zu 4 Sensoren über eine RS-485-Leitung am Interface-Modul anschließen. Jeder Sensor hat im Lieferzustand die voreingestellte Adresse 0. Wie Sie die Adresse des Sensors ändern, entnehmen Sie bitte der Anleitung des Sensors.

| Anschlusspin Sensor | Klemme Interface-Modul |
|---------------------|------------------------|
| 1                   | X2-1                   |
| 2                   | X1-4                   |
| 4                   | X1-5                   |
| 3                   | X2-2                   |

 Tabelle 4.1
 Anschluss des Sensors / der Sensoren

#### Anzahl angeschlossener Sensoren einstellen

Stellen Sie die Anzahl der angeschlossenen Sensoren bei der Hardware-Projektierung ein.

#### 4.3 Anschluss an das Netzwerk

Der Anschluss an EtherNet/IP erfolgt über die beiden Buchsen **RJ 45 EtherNet/IP P1 und P2** an der Unterseite des Interface-Moduls. Die vordere Buchse ist mit **P1** bezeichnet, die hintere Buchse ist mit **P2** bezeichnet. Verbinden Sie das Gerät mit dem EtherNet/IP-Netzwerk an der Schnittstelle mit der Bezeichnung "P1" (Kabel vom Master) bzw. "P2" (weiterführendes Kabel zum nächsten Slave).

| Klemme |      | Bezeichnung       |
|--------|------|-------------------|
| 1      | TD+  | Sendeleitung +    |
| 2      | TD-  | Sendeleitung -    |
| 3      | RD+  | Empfangsleitung + |
| 4      | n.c. | Nicht verbunden   |
| 5      | n.c. | Nicht verbunden   |
| 6      | RD-  | Empfangsleitung - |
| 7      | n.c. | Nicht verbunden   |
| 8      | n.c. | Nicht verbunden   |

#### Pinbelegung P1 & P2

Tabelle 4.2 Klemmenanschluss der 8-poligen Buchsen "RJ45 EtherNet/IP"

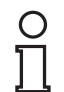

#### Hinweis!

Die Leitung zu den benachbarten Ethernet-Teilnehmern muss mindestens 0,6 m lang sein.

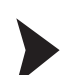

#### Gerät an Steuerung anschließen

Stecken Sie den Ethernet-Verbindungsstecker auf die RJ45-Buchse. Verwenden Sie ein Datenkabel der Cat. 5.

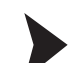

#### Datenaustauschmodus einstellen

Stellen Sie den Drehschalter "S5" auf Stellung 0. Der Drehschalter "S4" wird entsprechend der angeschlossenen Sensoren eingestellt.

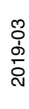

# 4.4 IP-Adresse

#### **IP-Adresse** einstellen

Die Interface-Modul VLX-F231-B25 wird im DHCP-Modus ausgeliefert und wartet auf eine Adressvergabe durch die Steuerung. Im folgenden Abschnitt wird die Adressvergabe über den Software BOOT/DHCP-Server von Rockwell Automation als Beispiel beschrieben.

- 1. Verbinden Sie den Sensor mit dem DHCP-Server.
- 2. Starten Sie die BOOT/DHCP-Serversoftware.
- 3. Geben Sie die folgenden Daten in die Eingabemaske Network Settings ein:
  - Subnet Mask: 255.255.255.0
  - Gateway: 192.168.1.1
  - Die restlichen Felder sind nicht ausgefüllt

| Defaults<br>Adapter: ASIX AX881 | 79 USB | 3.0  | to Gio | gak | oit Eth | ern | et Ad | lapter |
|---------------------------------|--------|------|--------|-----|---------|-----|-------|--------|
| Server IP address:              | 192.16 | 8.1. | 10     | 70  |         |     |       | -      |
| Subnet Mask:                    | 255    | 19   | 255    | 12  | 255     | \$  | 0     |        |
| Gateway:                        | 192    | •2   | 168    |     | 1       |     | 1     |        |
| Primary DNS:                    | 0      | 19   | 0      | 12  | 0       | 9   | 0     | 1      |
| Secondary DNS:                  | 0      | •    | 0      | •   | 0       |     | 0     |        |
| Domain Name:                    |        |      |        |     |         | _   |       |        |

Abbildung 4.1 Network Settings

4. Schalten Sie die Versorgungsspannung des Sensors ein.

→ Der Sensor führt zyklisch DHCP-Anfragen aus. Dadurch wird die MAC-Adresse des Sensors im Feld **Discovery History** in die Liste eingetragen.

| Add Relation           |      | Disco        | wery  | History    |             | Clear History |
|------------------------|------|--------------|-------|------------|-------------|---------------|
| Ethernet Address (MAC) | Туре | (hr:min:sec) | #     | IP Address | Hostname    |               |
| 00:14:11:CC:50:BD      | DHCP | 11:50:38     | 41    |            |             |               |
|                        |      | -            |       | alatiana   |             |               |
|                        |      | Enter        | rea R | elations   |             |               |
| Ethernet Address (MAC) | Туре | IP Address   | rea K | Hostname   | Description |               |

Abbildung 4.2 Discovery History

5. Geben Sie in der Eingabemaske New Entry die entsprechende IP-Adresse ein.

→ Die Software übernimmt automatisch die MAC-Adresse des Sensors. Die Funktion "Hostname" wird nicht unterstützt. Sie können unter "Description" einen Text eingeben.

| Server IP Address:    | 192.168.1.10      |
|-----------------------|-------------------|
| Client Address (MAC): | 00:14:11:CC:50:BD |
| Client IP Address:    | 192 . 168 . 1 . 2 |
| Hostname:             |                   |
| Description:          |                   |

Abbildung 4.3 New Entry

6. Bestätigen Sie die Eingaben der Adressdaten über die Schaltfläche OK.

 $\mapsto$  Die IP-Adresse wird dem Sensor bei der nächsten DHCP-Anfrage zugewiesen. Die neuen Adressdaten werden im Feld **Entered Relations** angezeigt.

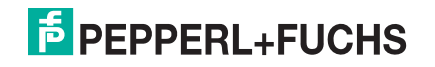

|                        |      | Disco        | overy l | History       |             | Clear History      |
|------------------------|------|--------------|---------|---------------|-------------|--------------------|
| Ethernet Address (MAC) | Туре | (hr:min:sec) | #       | IP Address    | Hostname    |                    |
| 00:14:11:CC:50:BD      | DHCP | 10:29:12     | 32      | 192.168.1.2   |             |                    |
| Delete Relation        |      | Enter        | red Ri  | elations Enat |             | Disable BOOTP/DHCP |
| Ethernet Address (MAC) | Туре | IP Address   |         | Hostname      | Description |                    |
| 00:14:11:CC:50:BD      | DHCP | 192.168.1.2  |         |               |             |                    |
|                        |      |              |         |               |             |                    |
|                        |      |              |         |               |             |                    |
|                        |      |              |         |               |             |                    |

Abbildung 4.4 Entered Relations

7. Klicken Sie die Schaltfläche Disable BOOTP/DHCP (1) im Feld "Entered Relations".

| Ethernet Address (MA() | Tuno | (br:min:sec) | #      | IP Addross    | Hostnam     | •                  |
|------------------------|------|--------------|--------|---------------|-------------|--------------------|
| 00:14:11:CC:50:BD      | DHCP | 10:29:12     | 32     | 192.168.1.2   |             |                    |
| Delete Relation        | Time | Enter        | red Ri | elations Enat |             | Disable BOOTP/DHCP |
| 00:14:11:CC:50:BD      | DHCP | 192.168.1.2  |        | nostname      | Description |                    |
|                        |      |              |        |               |             |                    |

#### Abbildung 4.5 Disable BOOTP/DHCP

 $\mapsto$  Auf diese Weise wird die zugewiesene IP-Adresse dauerhaft im Sensor gespeichert.

# Konfiguration

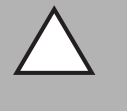

#### Vorsicht!

Fehlfunktion durch nicht korrekt konfigurierte Geräte

Durch falsch konfigurierte Geräte kann es zu Fehlfunktion der Anlage führen.

Geräte erst nach korrekter Konfiguration in Betrieb nehmen.

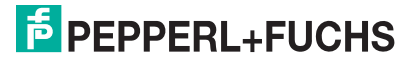

4.5

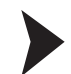

#### Konfigurationsbeispiel

Die auf den folgenden Seiten beschriebene Konfiguration und Inbetriebnahme der Module basiert auf der Software RSLogix5000 von Rockwell Automation. Bei Verwendung eines Steuerungssystems eines anderen Anbieters, beachten Sie bitte die zugehörige Dokumentation.

- 1. Installieren Sie die EDS-Dateien der Module in "RSLogix5000" mit dem EDS-Hardware-Installation-Tool unter dem Menü "Tools".
- 2. Wählen Sie den richtigen Controller aus.
- 3. Wählen Sie den Menüpunkt "New Module". Das folgende Auswahlfenster öffnet sich:

|                                                                                      | der Maltaninger construction                             |                |                                                                                                  |              |            |
|--------------------------------------------------------------------------------------|----------------------------------------------------------|----------------|--------------------------------------------------------------------------------------------------|--------------|------------|
| Enter Search Text for                                                                | r Module Type                                            | Clear Filters  | ]                                                                                                | Hide Filters | *          |
| Module<br>CIP Motion Conver<br>CIP Motion Safety I<br>Communication<br>Communication | e Type Category Filters<br>ter<br>Drive Device<br>dapter | AI<br>Co<br>Pe | Module Type Vendor Filters<br>len-Bradley<br>ognex Corporation<br>spperl+Fuchs<br>iddress+Hauser |              | * III<br>* |
| Catalog Number<br>V3819                                                              | Description<br>UNIGATE CL-EI 2Port                       | Vend<br>Pepp   | or Category<br>erl+Fu Communications Adapter                                                     |              |            |
|                                                                                      |                                                          |                |                                                                                                  | Add to Envi  |            |

Abbildung 4.6 Select Module Type

- Wählen Sie auf der rechten Fensterseite im Module Type Vendor Filters die Option "Pepperl+Fuchs", um das installierte VLX-F231-B25 Interface-Modul als "UNIGATE CL-El2Port" anzuzeigen.
- 5. Wählen Sie das hinzuzufügende Modul und klicken Sie die Schaltfläche Create.

| New Module                                               | X                                                                                                    |
|----------------------------------------------------------|----------------------------------------------------------------------------------------------------|
| General* Connection Internet Protocol Port Configuration |                                                                                                    |
| Type: V3819 UNIGATE CL-EI 2Port                          |                                                                                                    |
| Vendor: Deutschmann Automation GmbH                      |                                                                                                    |
| Parent LocalENB                                          |                                                                                                    |
| Name: ULX_F231_B25_Gateway                               | Ethernet Address                                                                                                    |
| Description:                                             | Private Networ         192.168.1         2           IP Address:         192.168.1         2           Host Name:         1         2 |
| Module Definition                                        |                                                                                                    |
| Revision: 1.40                                           |                                                                                                    |
| Electronic Keying: Compatible Module                     |                                                                                                    |
| Connections: Exclusive Owner                             |                                                                                                    |
|                                                          | Change                                                                                                    |
| Status: Creating                                         | OK Cancel Help                                                                                                    |

Abbildung 4.7 New Module

 Geben Sie im Eingabefeld Name (1) einen Namen f
ür das Interface-Modul und im Eingabefeld IP Address (2) die richtige IP-Adresse ein. In diesem Beispiel sind das der Name "VLX\_F231\_B25\_Gateway" und die IP-Adresse "192.168.1.2".

#### Hinweis!

О П

Das Interface-Modul VLX-F231-B25 kann bis zu vier Sensoren aufnehmen.Dazu gibt es eine zugehörige EDS-Datei, für die Anzahl der angeschlossenen Sensoren.

| Werte für " | Eingabegröße | " und " | Ausgabegröße | " |
|-------------|--------------|---------|--------------|---|
|-------------|--------------|---------|--------------|---|

| 1 SmartBunner  | INPUT  | 24 bytes | SINT |
|----------------|--------|----------|------|
|                | OUTPUT | 6 bytes  | SINT |
| 2 SmartBunners | INPUT  | 48 bytes | SINT |
|                | OUTPUT | 12 bytes | SINT |
| 3 SmartBunners | INPUT  | 72 bytes | SINT |
|                | OUTPUT | 18 bytes | SINT |
| 4 SmartBunners | INPUT  | 96 bytes | SINT |
|                | OUTPUT | 24 bytes | SINT |

7. Bestätigen Sie die Moduleinstellungen durch Klicken der Schaltfläche Change (1).

→ Das Fenster **Module Definition** öffnet sich. Passen Sie die Einstellungen für die Modulrevision, Electronic-Keying und Verbindungstyp an und bestätigen Sie Ihre Auswahl über die Schaltfläche **OK**.

2019-03

| evision:          | 1        | •]     | 40   | 2   |                   |
|-------------------|----------|--------|------|-----|-------------------|
| lectronic Keying: | Compatil | ole Mo | dule |     | •                 |
| onnections:       |          |        |      |     |                   |
| Name              |          | Size   |      | Tag | Suffix            |
| Evelusius Ourser  | Input:   | 24     | CINT | 4   | VLX_F231_B25_Gate |
| Exclusive Owner   | Output   | 6      | SINT |     | VLX_F231_B25_Gate |
|                   |          |        |      |     |                   |
| -                 |          |        |      |     |                   |

Abbildung 4.8 Module Definition

8. Wählen Sie auf der Registerkarte **Connection** die Art der Verbindung aus. Dadurch wird festgelegt, welche Prozess- und Diagnosedaten das Interface-Modul bereitstellt.

|                 |                                       |                                         | 1         | 1                |  |
|-----------------|---------------------------------------|-----------------------------------------|-----------|------------------|--|
|                 | Name                                  | Requested Packet Interval<br>(RPI) (ms) | Input Typ | pe Input Trigger |  |
| Exclusive Owner |                                       | 20.0 🛫 1.0 - 3200.0                     | Unicast   | Cyclic           |  |
|                 |                                       |                                         |           |                  |  |
|                 |                                       |                                         |           |                  |  |
|                 |                                       |                                         |           |                  |  |
| Inhibit Module  |                                       |                                         |           |                  |  |
| Inhibit Module  | ontroller If Connection Fails While i | n Run Mode                              |           |                  |  |
| Inhibit Module  | ontroller If Connection Fails While i | n Run Mode                              |           |                  |  |

Abbildung 4.9 Connection

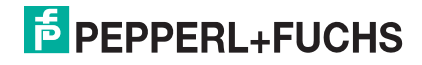

→ Im Auswahlfenster **Connection** sehen Sie die gewählte Verbindungsart. Dieses Auswahlfenster ermöglicht auch die Einstellung des "Requested Packet Interval (RPI)" und des "Input Type".

#### Softwaretool für RSLogix 5000/Studio 5000

Zur Konfiguration des Interface-Moduls steht Ihnen ein Softwaretool zur Verfügung. Diesen finden Sie als Download auf unserer Internetseite unter www.pepperl-fuchs.com. Geben Sie dazu die Produktbezeichnung oder Artikelnummer in das Feld Produkt-/Schlagwortsuche ein und klicken Sie auf "Suche". Wählen Sie aus der Liste der Suchergebnisse Ihr Produkt aus. Klicken Sie in der Liste der Produktinformationen auf Ihre benötigte Information, z. B. Software. Hier finden Sie in einer Listendarstellung alle verfügbaren Downloads.

Das folgende Bild zeigt den Aufbau des Softwaretools und die zu parametrierenden Variablen.

| SmartRunner Block   | VLX F231 B25                                                                                                    | (Match)                                                                                                    |
|---------------------|----------------------------------------------------------------------------------------------------|----------------------------------------------------------------------------------------------------|
| InputData VLX_F231  | B25 Gateway:I1.Data                                                                                                    |                                                                                                    |
| OutputData VLX F231 | B25 Gateway:01.Data                                                                                                    | -(No Match)-                                                                                                    |
| Quality Good        | 98 *                                                                                                    |                                                                                                    |
| Quality Variation   | 97 -                                                                                                    | -(Error)-                                                                                                    |
| X Offset            | 0 +                                                                                                    | 10 IN                                                                                                    |
| ZOffset             | 0 ←                                                                                                    |                                                                                                    |
| Teach Enable        | 0 +                                                                                                    |                                                                                                    |
| Trigger Enable      | 0 +                                                                                                    |                                                                                                    |
| Profile Number      | 1+                                                                                                    |                                                                                                    |
|                     | SmartRunner_Block<br>InputData VLX_F231_<br>OutputData VLX_F231_<br>Quality_Good<br>Quality_Variation<br>X_Offset<br>Z_Offset<br>Teach_Enable<br>Trigger_Enable<br>Profile Number | SmartRunner_Block       VLX_F231_B25         InputData       VLX_F231_B25_Gateway:I1.Data         OutputData       VLX_F231_B25_Gateway:O1.Data         Quality_Good       98 *         Quality_Variation       97 *         X_Offset       0 *         Teach_Enable       0 *         Trigger_Enable       0 *         Profile       Number |

Abbildung 4.10 SmartRunner\_Block

| Name              | Beschreibung                                                                                 |
|-------------------|----------------------------------------------------------------------------------------------|
| Quality_Good      | Qualität des aktuellen Profils (0 = kein Profil gefunden, 100 = perfekte<br>Übereinstimmung) |
| Quality_Variation | Qualitätsprüfung zwei                                                                        |
| X_Offset          | X-Abweichung des aktuellen Profils zum gespeicherten Profil                                  |
| Z_Offset          | Z-Abweichung des aktuellen Profils zum gespeicherten Profil                                  |
| Teach_Enable      | Teach-Trigger: 1 = Teach-Freigabe, 0 = Teach-Deaktivierung                                   |
| Trigger_Enable    | Manueller Trigger: 1 = Trigger-Freigabe, 0 = Trigger-Deaktivierung                           |
| Profile_Number    | Profilnummer 1 32                                                                            |
| Match             | Good: das Profil entspricht dem gespeicherten Profil                                         |
| No_Match          | Bad: das Profil entspricht nicht dem gespeicherten Profil                                    |
| Error             | System- oder Auswertefehler                                                                  |

2019-03

# 4.6 Datenformat für Module

# Ausgangsparameter

| Byte                                    | Bit 7 | Bit 6 | Bit 5 | Bit 4 | Bit 3 | Bit 2 | Bit 1 | Bit 0 |
|-----------------------------------------|-------|-------|-------|-------|-------|-------|-------|-------|
| Byte 0 - Reserviert                     | 0     | 0     | 0     | 0     | 0     | 0     | 0     | 0     |
| Byte 1 - Trigger                        | 0     | 0     | 0     | 0     | 0     | 0     | 0     | 1     |
| Byte 2 - Reserviert                     | 0     | 0     | 0     | 0     | 0     | 0     | 0     | 0     |
| Byte 3 - Teach                          | 0     | 0     | 0     | 0     | 0     | 0     | 0     | 1     |
| Byte 4 - Reserviert                     | 0     | 0     | 0     | 0     | 0     | 0     | 0     | 0     |
| Byte 5 - Chosse<br>profile <sup>1</sup> | 0     | 0     | х     | х     | х     | х     | х     | х     |

1.nur beim VLM350-F280-R4-1001 und VLM350-F280-R4-1101

#### Legende

| x | 1 32 | Profilnummer    |
|---|------|-----------------|
|   | 0    | nicht definiert |
|   | > 32 | nicht definiert |

#### Trigger

Nach Änderung des *Bits 0* von **0 auf 1** wird ein "**Trigger**" ausgelöst. Dieser bewirkt, dass der Sensor eine Bildaufnahme auslöst. Um einen weiteren "**Trigger**" auszuführen, müssen Sie das **Bit 0** wieder zurücksetzen.

#### Teach

Nach Änderung des *Bits 0* von **0 auf 1** wird ein "**Teach-In**" ausgelöst.Dieser bewirkt, das der Sensor mit der Einlern-Routinge begintt. Anschließend muss ein Trigger gesendet werden. Um einen weiteren "**Teach**" auszuführen, müssen Sie das **Bit 0** wieder zurücksetzen.

#### Eingangsparameter

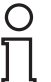

#### Hinweis!

Die beiden Protokolle "Result Protocol" und "Teach Result Protocol" sind zusammenhängend. Die beiden Protokolle können nicht gleichzeitig ausgeführt werden, sonder immer nur einer der beiden Protokolle.

## **Result Protocol**

Result Data liefert als Antwort Satus und Ergebniss der Messung.

| Byte                  | Bit 7 | Bit 6  | Bit 5  | Bit 4  | Bit 3  | Bit 2  | Bit 1       | Bit 0  |
|-----------------------|-------|--------|--------|--------|--------|--------|-------------|--------|
| Byte 1 - Status       | 0     | -      | Addr 1 | Addr 0 | Event  | WRN    | No<br>Match | ERR    |
| Byte 2 - Result       | 0     | R6     | R5     | R4     | R3     | R2     | R1          | R0     |
| Byte 3 - Counter      | 0     | C06    | C05    | C04    | C03    | C02    | C01         | C00    |
| Byte 4 - Quality      | 0     | Q06    | Q05    | Q04    | Q03    | Q02    | Q01         | Q00    |
| Byte 5 - Quality      | 0     | Q16    | Q15    | Q14    | Q13    | Q12    | Q11         | Q10    |
| Byte 6 - Quality      | 0     | Q26    | Q25    | Q24    | Q23    | Q22    | Q21         | Q20    |
| Byte 7 - PosX         | 0     | PosX13 | PosX12 | PosX11 | PosX10 | PosX09 | PosX08      | PosX07 |
| Byte 8 - PosX         | 0     | PosX06 | PosX05 | PosX04 | PosX03 | PosX02 | PosX01      | PosX00 |
| Byte 9 - PosZ         | 0     | PosZ13 | PosZ12 | PosZ11 | PosZ10 | PosZ09 | PosZ08      | PosZ07 |
| Byte 10 - PosZ        | 0     | PosZ06 | PosZ05 | PosZ04 | PosZ03 | PosZ02 | PosZ01      | PosZ00 |
| Byte 11 -<br>Checksum | 0     | xor    | xor    | xor    | xor    | xor    | xor         | xor    |
| Byte 12               | 0     | 0      | 0      | 0      | 0      | 0      | 0           | 0      |
| Byte 13               | 0     | 0      | 0      | 0      | 0      | 0      | 0           | 0      |
| Byte 14               | 0     | 0      | 0      | 0      | 0      | 0      | 0           | 0      |
| Byte 15               | 0     | 0      | 0      | 0      | 0      | 0      | 0           | 0      |
| Byte 16               | 0     | 0      | 0      | 0      | 0      | 0      | 0           | 0      |

#### Legende

| Status                     | Addr             | Geräteadresse                                                                                                    |
|----------------------------|------------------|----------------------------------------------------------------------------------------------------|
|                            | Event            | Ereignis aufgetreten (zukünftig)<br>aktuell als 0 gelesen                                                                                                    |
|                            | WRN              | Nicht benutzt                                                                                                    |
|                            | No Match         | Profil stimmt nicht mit gespeichertem Profil überein                                                                                                    |
|                            | ERR              | Systemfehler oder Auswertungsfehler                                                                                                    |
| Result                     | R0 R6            | Profilnummer 1 32<br>0x00 = kein Objekt gefunden                                                                                                    |
| Quality                    | Q00 Q26          | Qualität des aktuellen Profils (0 = kein Profil gefunden,<br>100 = perfekte Übereinstimmung)<br>Quality : Quality Good<br>Quality2: Quality Variation<br>Quality3: Quality Outliers |
| Counter                    |                  | Zählt bei jeder Auswertung hoch, wird bei 0x3F neu gestartet                                                                                                    |
| Position Data <sup>1</sup> | PosX16<br>PosX00 | X-Abweichung aktuelles Profil zu gespeichertem Profil                                                                                                    |
|                            | PosZ16<br>PosZ00 | Z-Abweichung aktuelles Profil zu gespeichertem Profil                                                                                                    |

1.nur beim VLM350-F280-R4-1001 und VLM350-F280-R4-1101

# **Teach Result Protocol**

Teach Result Data liefert als Antwort Satus und Ergebnis des Teach-In-Vorgangs.

| Byte                | Bit 7 | Bit 6 | Bit 5  | Bit 4  | Bit 3 | Bit 2 | Bit 1 | Bit 0 |
|---------------------|-------|-------|--------|--------|-------|-------|-------|-------|
| Byte 17 - Status    | 0     | -     | Addr 1 | Addr 0 | Event | WRN   | 0     | ERR   |
| Byte 18 - Result    | 0     | 0     | 0      | 0      | 0     | 0     | 0     | 0     |
| Byte 19 - Counter   | 0     | C06   | C05    | C04    | C03   | C02   | C01   | C00   |
| Byte 20 - Quality A | 0     | QA6   | QA5    | QA4    | QA3   | QA2   | QA1   | QA0   |
| Byte 21 - Quality B | 0     | QB6   | QB5    | QB4    | QB3   | QB2   | QB1   | QB0   |
| Byte 22 - Quality C | 0     | QC6   | QC5    | QC4    | QC3   | QC2   | QC1   | QC0   |
| Byte 23 - Quality D | 0     | QD6   | QD5    | QD4    | QD3   | QD2   | QD1   | QD0   |
| Byte 24 - Checksum  | 0     | xor   | xor    | xor    | xor   | xor   | xor   | xor   |

# Legende

| Status      | Addr    | Gerärteadresse                                                                           |
|-------------|---------|------------------------------------------------------------------------------------------|
|             | Event   | Ereignis aufgetreten - für die zukünftige Verwendung, aktuell als 0 gelesen              |
|             | WRN     | Nicht benutzt                                                                            |
|             | ERR     | Systemfehler oder Auswertungsfehler                                                      |
| Result      | R0      | Für erweitertes Protokoll<br>Immer 0                                                     |
| Counter     | C00 C06 | Zählt bei jedem Teach-In hoch                                                            |
| Quality A   |         | Qualität des aktuellen Teach-In<br>0 = kein Teach-In möglich<br>100 = perfektes Teach-In |
| Quality B-D |         | Nicht benutzt                                                                            |

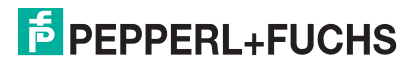

# FABRIKAUTOMATION – SENSING YOUR NEEDS

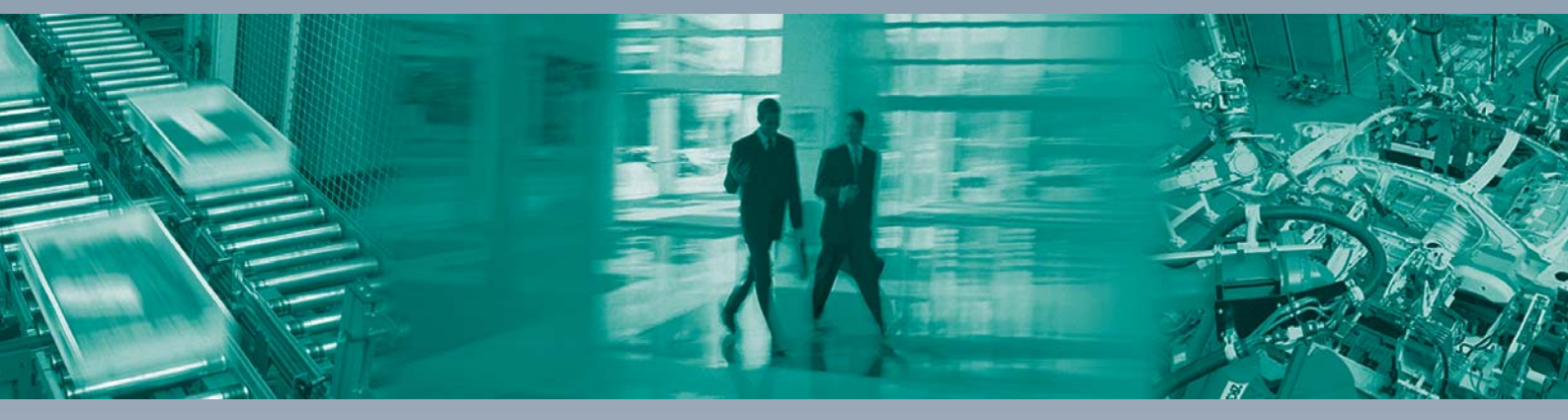

Γ

#### Zentrale weltweit

Pepperl+Fuchs GmbH 68307 Mannheim · Deutschland Tel. +49 621 776-0 E-Mail: info@de.pepperl-fuchs.com

Zentrale USA

Pepperl+Fuchs Inc. Twinsburg, Ohio 44087 · USA Tel. +1330 4253555 E-Mail: sales@us.pepperl-fuchs.com

#### Zentrale Asien

Pepperl+Fuchs Pte Ltd. Singapur 139942 Tel. +65 67799091 E-Mail: sales@sg.pepperl-fuchs.com

# www.pepperl-fuchs.com

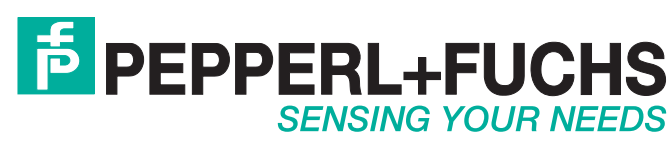

/ DOCT-6073 03/2019